## 学校連絡用 LINE の使い方

 近江八幡市 LINE 公式アカウントに「ともだち登録」を お願いします。
右のQRコードを読み込むと、ともだち登録画面に移動 します。

## ※既に設定いただいている方は操作不要です

 2 ともだち登録が完了すると、アンケートが送られてきますので、入力をお願いします。 アンケートに回答すると、トーク画面下部にメニューが表示されます。

## ※既に設定いただいている方は操作不要です

③ メニュー左下の 🔛 アイコンをタップすると文字入力モ

ードになるので、一言一句正確に"子ども登録"

と入力して送信ください。 しばらく待つと、タイトル「子ども登録状況[試験運用 中]」が表示されます。

④ 「1人目登録」ボタンをタップしてください。

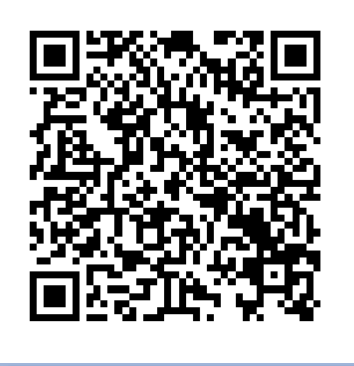

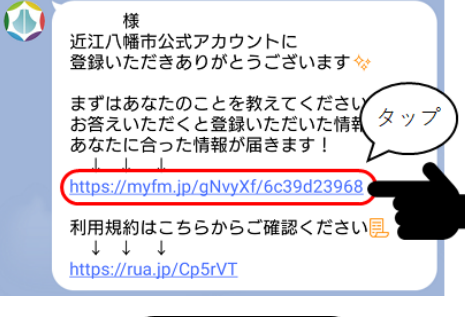

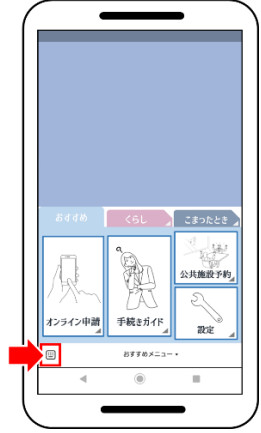

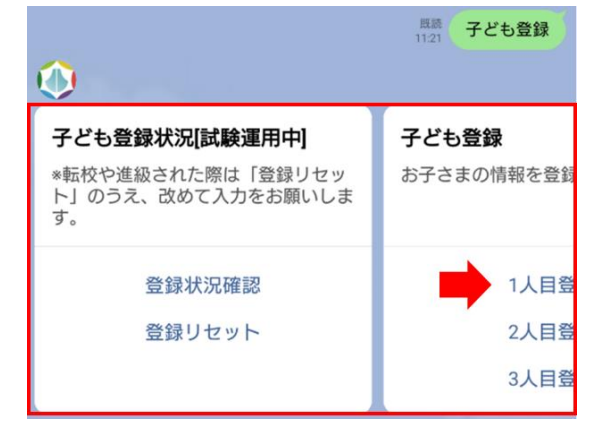

⑤ お子さまが通う学校をタップしてください。

⑥ お子さまの学年をタップしてください。

- ⑦ 「\*ここをタップして入力\*」をタップします。
- ⑧ スマホ画面下部に入力画面が表示されますので、

お子さまの名前を正しく入力し

「送信」ボタンをタップします。

⑨ 送信完了のメッセージが表示されたら、「×」ボタンをタッ プします。

※機種によっては「×」ボタンの位置が異なる場合がありますので、ご注意ください。

① 「●●さんのお子さま(1人目)の情報を以下のとおり登録しました」のメッセージが表示されます。
内容に間違いがないか確認してください。
※入力に間違いがあった場合は再度手順④からやり直してください。

| 【1人目】学校登録                               |            |
|-----------------------------------------|------------|
| 学校を選択してください。                            | 学校を選択してくださ |
| 八幡小学校                                   | 岡山小学       |
| 島小学校                                    | 金田小学       |
| 沖島小学校                                   | 桐原小学       |
|                                         |            |
| $\bigcirc$                              |            |
| 【1人目】学級選択(八幡小学                          |            |
| 校)                                      | 学年を選択してくださ |
|                                         |            |
| 1年1組                                    | 2年1組       |
| 1年2組                                    | 2年2組       |
| 1年3組                                    | 2年3維       |
|                                         |            |
| 【1人目】名前入力                               |            |
| お子さまの姓名を入力してください。                       |            |
|                                         |            |
| *22/29 970 (7,1)*                       |            |
| 【1人目】名前入力 X myfm.jp                     |            |
| お子さまの姓名を入力してください。                       |            |
|                                         |            |
| 八幡 太郎                                   |            |
|                                         |            |
| 送信                                      |            |
|                                         |            |
|                                         |            |
| お子さまの姓名を入力してください。                       |            |
| 送信完了                                    |            |
| 上部はボタンを押して終了してください                      |            |
| ( ¥ボタンが表示されない場合は画面上部をタップ<br>すると表示されます。) |            |
| さんのお子さま(1人目)の情報を以                       |            |
| 下のとおり登録しました                             |            |
| 字校:八層小字校【1年1組】<br>氏名:八幡太郎               |            |

⑪ 再度右のメニューが表示されます。

お子さまの人数にあわせて、続けて「2 人目登録」~ 「5 人目登録」のボタンをタップして同様に登録ください。

※操作方法は手順⑤~⑩と同じです。

※すべての内容をリセットするには「登録リセット」ボタン をタップしてください。(全ての設定情報が初期化され ます。改めて全てのお子さまの入力が必要になります)

② 登録が完了すれば、「登録状況確認」ボタンをタップし、内容に誤りが無いか確認してください。

※誤りがある場合は、手順④のメニュー内「登録リセット」ボタンをタップした後に、改めて全てのお子さま情報 を入力してください。

- 以上で初期登録は完了です。
- 以下、学校メニューの使い方です。
- 学校へ連絡を取りたい場合などは、トーク画面下部の メニューから「くらし」タブを選択し、「子育て情報」ボタン をタップしてください。
  登録した学校のメニューが表示されます。(複数校を 登録している場合は、該当数分表示されます)

各ボタンをタップすることでさまざまな機能が利用できます。

<ボタン説明>

出欠連絡…連絡用 Google フォームが開きます 電話する…学校の代表電話に繋がります

公式 HP をみる…学校ホームページのトップページが開 きます

子ども登録状況…手順④のメニューに遷移します。 (進級や転校などお子さまの情報が 変更になった場合に使用します)

## く注意>

上記手順①~⑤の設定ができていない状態で「子育 て情報」ボタンをタップすると、右のような別のメニューが 表示されます。

右のメニューが表示された場合は、手順①からやり直し てください。

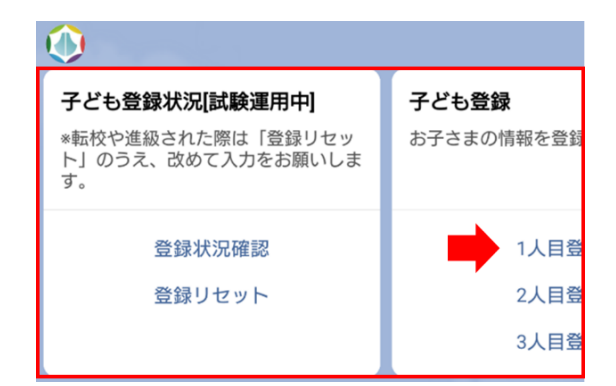

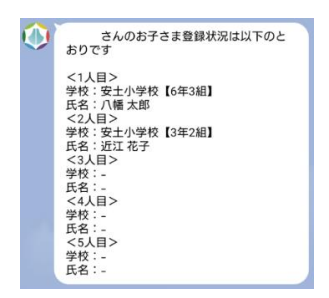

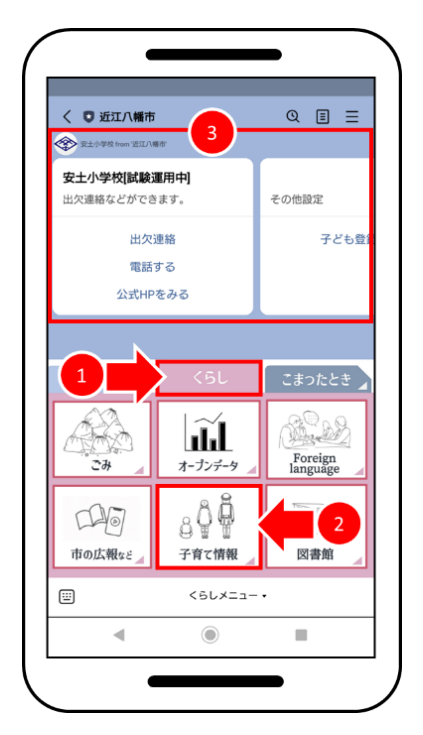

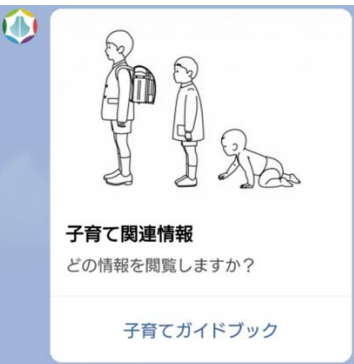